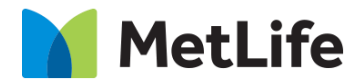

# How-to – Gated Overlay

## **Global Marketing Technology**

AEM Component Name: Gated Overlay

Author: Mohammed Muneebuddin Tajuddin

Creation Date: February 1, 2021

Last Updated: February 1, 2021

Version: [1.0]

#### 1 **Document History**

| Date        | Version # | Description of Changes Made | Author                  | Approved By |
|-------------|-----------|-----------------------------|-------------------------|-------------|
| 02/01/20201 | 1.0       | Initial Draft               | Mohammed<br>Muneebuddin |             |
| 02/01/20201 | 1.0       | Final                       | Mohammed<br>Muneebuddin | Syed Faheem |
| 05/07/2021  | 1.1       | Component Updates           | Mohammed<br>Muneebuddin |             |

The following important changes have been made to this document:

01-Feb-21

#### Contents

| 1 | DOCUMENT HISTORY                       | 1          |
|---|----------------------------------------|------------|
| 2 | INTRODUCTION                           | -          |
|   | 2.1 Short Description                  | <u>4</u>   |
|   | 2.2 Intended Audience                  | <u>4</u>   |
| 3 | HOW TO ENABLE/TURN-ON THE<br>COMPONENT | <u>5</u>   |
| 4 | COMPONENT<br>DIALOG                    | . <u>5</u> |

## 2 Introduction

This document provides How-to Instructions for the component Gated Overlay. This is intended and available to be used on all 2.0 page template(s) wherever any form has to be displayed as an overlay this component can be used.

### 2.1 Short Description

This component can be used to display form as an overlay on top of the existing page. It allows the author to show a full page form without navigating away from the page itself.

#### Tab **Field Name Field Group Field Type** Validation Accepted values Gated Overlay None Text Field Optional Alphanumeric Anchor ID Text Field Container Aria None Mandatory Alphanumeric Label Text Field Close Aria None Optional Alphanumeric Overlay Label Config **Close** Overlay Text Field None Optional Alphanumeric Label **AEM FORM CONFIG** AEM Form AEM Form Text Field Optional Alphanumeric Path Config

## AEM Component Data Model

#### 2.2 Intended Audience

The primary audience of this design is:

- Content Authors
- Agencies
- Marketers

## **3** How to Enable/Turn-On the Component

This component should be available by default when the Evolution set up is enabled on a page. If it is still not available, then it can be enabled by going to the *Design mode* of the page and click *Configure* button on any prays and select from the list of available components (MetLife 2.0 based on the market) and click on  $\checkmark$  symbol to complete the selection.

| Insert New Component | × |
|----------------------|---|
| ₽ gated              | × |
| METLIFE 2.0 (US)     |   |
| Gated Overlay        | - |

## 4 Component Dialog

• Press edit to open the dialog and begin editing the component fields.

#### **Feature Overview**

#### Configuration

- 1. Gated Overlay Anchor ID Provide the Overlay's anchor ID.
- 2. **Container Aria Label** Provide a meaningful aria label for this component.
- 3. Close Aria Label This field is not required to be authored. This field will be removed in future.
- 4. Close Overlay Label This field is not required to be authored. This field will be removed in future.
- AEM Form Path The AEM form path should be configured to display overlay. As a pre-requisite to display overlay, a form must be created or an existing form can be used, and that path must be configured here.

#### Step 1: Creation of Form

An AEM adaptive form of any template based on the business need must be created. A sample form can be found here. (<u>https://qa1.author.metlife.com/editor.html/content/forms/af/test-gated-min-overlay.html</u>)This newly created form must be linked within Gated Overlay Component under '*AEM Form Path*'. The created form should have respective CSS configured.

i) '*minimizedTopPanel*' css to be configured on Title Panel

| To download the study, please fill | out this form                           |  |
|------------------------------------|-----------------------------------------|--|
| All fields are required            |                                         |  |
|                                    |                                         |  |
|                                    | Drag components here - Form Title Panel |  |

| Layout                                      |   |
|---------------------------------------------|---|
| Responsive (Deprecated) - everything on one | ~ |
| Position of Toolbar                         |   |
| Bottom                                      | ~ |
| Colspan                                     | 0 |
|                                             | ~ |
| Number of Columns                           |   |
| 1                                           | ~ |
| CSS Class                                   |   |
| minimizedTopPanel                           | _ |
| Hide Object                                 |   |
| Disable Object                              |   |

ii) '*minimizedBottomPanel*' css to be configured on Submit Panel

| ۲             | 汔                       | e.                    | ℅                | Ū          | +        | 5        | ₿          | {-}          | ٩         |           | •         | E.         |                 |       |
|---------------|-------------------------|-----------------------|------------------|------------|----------|----------|------------|--------------|-----------|-----------|-----------|------------|-----------------|-------|
| SUBN          | ит                      |                       |                  |            |          |          |            |              |           |           |           |            |                 |       |
|               |                         |                       |                  |            |          |          |            |              |           |           |           |            |                 |       |
| MetLi<br>Unsu | fe may pr<br>bscribe at | ovide you<br>any time | u with upo<br>2. | dates on I | the Empl | oyee Ber | efit Treno | ds Study a   | and infor | mation or | n MetLife | products v | ia email. You ( | an    |
|               |                         |                       |                  |            |          |          |            |              |           |           |           |            |                 |       |
|               |                         |                       |                  |            |          | Drag     | componen   | its here - S | ection    |           |           |            |                 |       |
|               |                         |                       |                  |            |          |          |            |              |           |           |           |            |                 | Panel |

| Bind Reference                              | 0  |
|---------------------------------------------|----|
| Data Model Object Reference                 | İζ |
| Layout                                      |    |
| Responsive (Deprecated) - everything on one | ~  |
| Position of Toolbar                         |    |
| Bottom                                      | ~  |
| Colspan                                     | 0  |
|                                             | ~  |
| Number of Columns                           |    |
| 1                                           | ~  |
| CSS Class                                   |    |
| minimizedBottomPanel                        |    |
| Hide Object                                 |    |
| Disable Object                              |    |
| > Help Content                              |    |

iii) 'staticText' css to be configured on footer text in order to make the footer sticky.

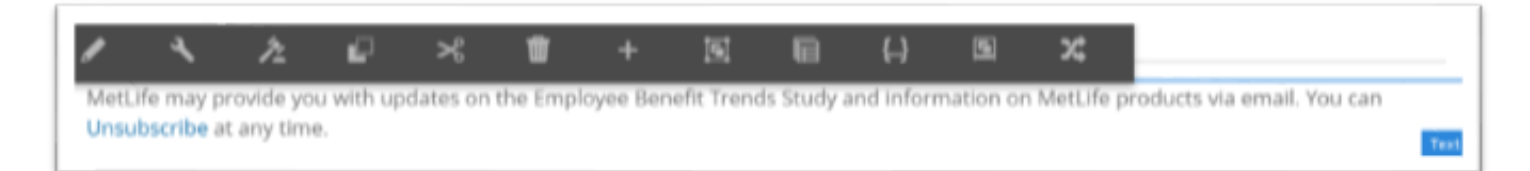

| ✓ Basic                     |      |
|-----------------------------|------|
| Name *                      |      |
| textdraw1618933407351       |      |
| Bind Reference              | 6    |
| Data Model Object Reference | ito; |
| Hide Object                 |      |
| Colspan                     | 6    |
|                             | ~    |
| CSS Class                   |      |

## Step 2: Configure Gated Overlay Component

Author the required fields. The overlay looks depends on the form which is being mapped in the component.

| Seneric Overlay Config                                | 0 | ( <b>II</b> ) | × | $\checkmark$ |
|-------------------------------------------------------|---|---------------|---|--------------|
| Iverlay Config                                        |   |               |   |              |
| ated OverLay Anchor ID                                |   |               |   | 0            |
| test-gated                                            |   |               |   |              |
| ontainer Aria Label *                                 |   |               |   |              |
| aria                                                  |   |               |   |              |
| lose Aria Label                                       |   |               |   | 0            |
| aria                                                  |   |               |   |              |
| lose Overlay Label                                    |   |               |   | 0            |
| ~ AEM Form Config                                     |   |               |   |              |
| AEM Form Path:                                        |   |               |   | 0            |
| /content/dam/formsanddocuments/test-gated-min-overlay |   |               |   |              |

| to download the study, please<br>ill out this form |  |
|----------------------------------------------------|--|
| I fields are required                              |  |
| Customer type -                                    |  |
| First Name                                         |  |
| Title                                              |  |
| Last Name                                          |  |
| ob Title                                           |  |
|                                                    |  |
| SUBMET                                             |  |

On Click of submit button, the form gets submitted.

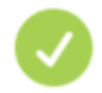

#### Please Enter Thank You Message Title Here

Please Enter Thank You Message Description Here